## Dental Provider Search

## **1** GO TO HUMANA.COM

- Choose "Find a dentist" under "Shop for Plans"
- Click on the "Find a dentist" button

| Humana                            | Shop for Pla | ns ^ Member           | Resources ~        |
|-----------------------------------|--------------|-----------------------|--------------------|
| Medicare→                         |              | Dental→               | Vision→            |
| Shop Medicare Advantage plans     |              | Shop dental plans     | Shop vision plans  |
| Shop Medicare drug (Part D) plans |              | <u>Find a dentist</u> | Find an eye doctor |
| Shop Medicare Supple              | ement plans  |                       |                    |

## ENTER ZIP CODE AND SELECT THE NETWORK

- Enter your desired zip code
- Select "Look up by" to choose your network

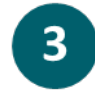

4

2

## **SELECT SEARCH CRITERIA**

- Select Coverage Type
- Click "All Dental Networks"
- From the dropdown box for Networks, choose
  - HS195 DHMO/Prepaid Network
- Click Select
- Select "Category" dropdown
- Choose "Name," "Specialty," or "All"
- Enter a provider's Name, dental Specialty or "General" if All is selected
- Click Search

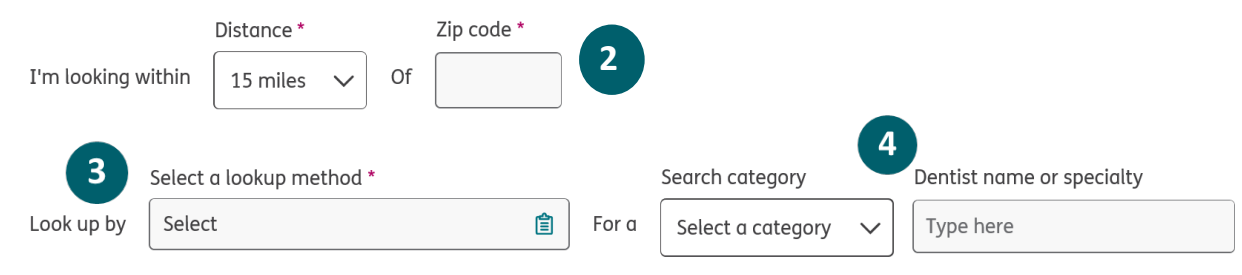